# How to Create your Learning Center Account and complete your Air Cooled or Protector Series Pre-requisites

#### Go to https://generac-fs.asentialms.com/

Scroll down a bit.

## If you already have an Account, click option #3: Log Into Existing Account.

• You might have an existing account if you have ever enrolled in an online or in-person course with Generac through the Service Learning Center in the past, or you have previous Technician training. However, if your account was inactive on the old Learning Center for 5 or more years, it will no longer be available in this new Learning Center. If that is the case, please just create a New Account.

If you are creating your first Generac Service Learning Account, click on option #2: "Create A New Account"

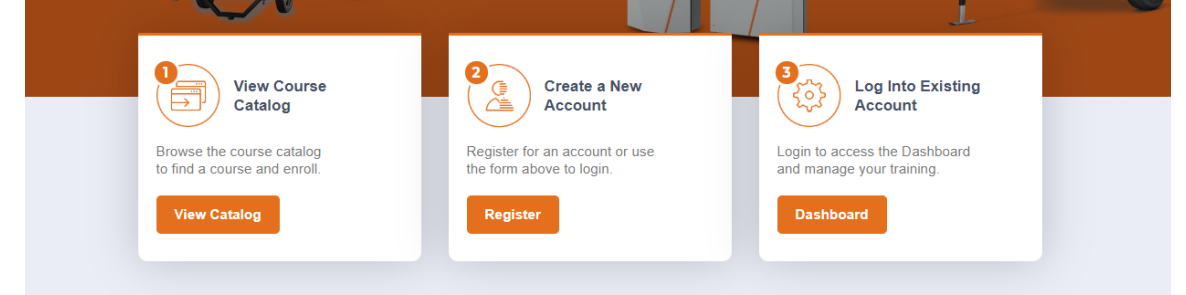

NEW accounts are automatically asked to create their User Profile with contact information. BE SURE to fill in your "Technician ID" field under OTHER.

EXISTING accounts, please take a moment to update the contact info in your User Profile. If you are adding technician training and now have a tech ID# for the first time, **BE SURE to fill in your "Technician ID" field under OTHER.** 

| EMPLOYEE             |  |
|----------------------|--|
| Job Title:           |  |
| OTHER                |  |
| Technician ID:       |  |
| Company Address 1: * |  |
| Company City: *      |  |

Click to Accept the terms and conditions at the bottom of the profile page, and click the ACCEPT or NEW ACCOUNT button.

| 4                 |                           |
|-------------------|---------------------------|
| ✓ I accept the ab | ove terms and conditions. |
| NEW ACCOUNT       | CANCEL                    |

From your My Dashboard page, click on CATALOG.

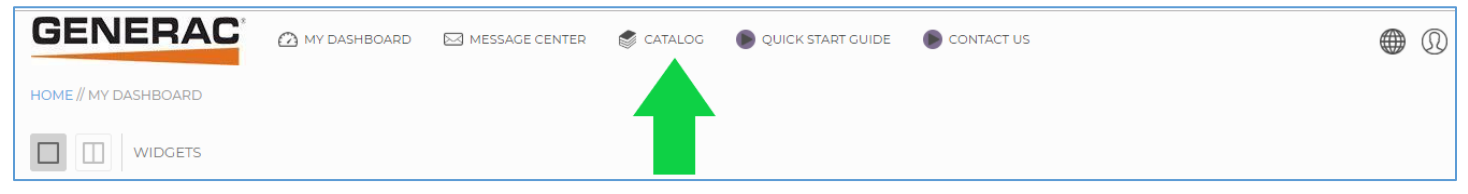

| Air Cooled Technicians must complete four (4) pre-requisite course in this exact order:     |                           |                                                            |                |  |  |
|---------------------------------------------------------------------------------------------|---------------------------|------------------------------------------------------------|----------------|--|--|
| 1) Basic Electricity                                                                        | 2) Basic Generator Theory | 3) Air Cooled Engines                                      | 4) Schematic 1 |  |  |
| Protector Series Technicians must complete two (2) <u>additional</u> pre-requisite courses: |                           |                                                            |                |  |  |
| Introduction to Protector Series Diesel Generators                                          |                           | Installing Liquid-cooled Residential/Commercial Generators |                |  |  |

### The Service Learning Center will not allow you to enroll in these courses in any other order.

When you click on the Catalog icon, this is what you see. The Air Cooled pre-reqs are highlighted below in a green box. The Protector Series pre-reqs are highlighted below in a blue box.

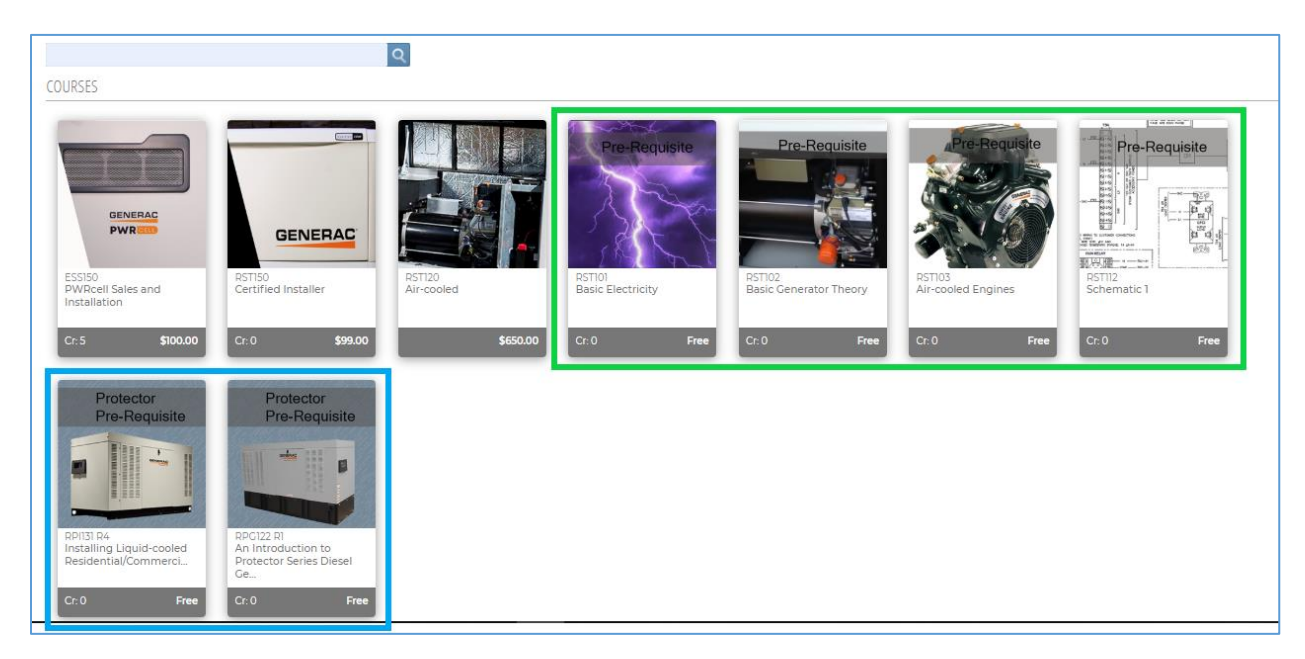

#### Click on your first pre-requisite class. Then click the ENROLL button.

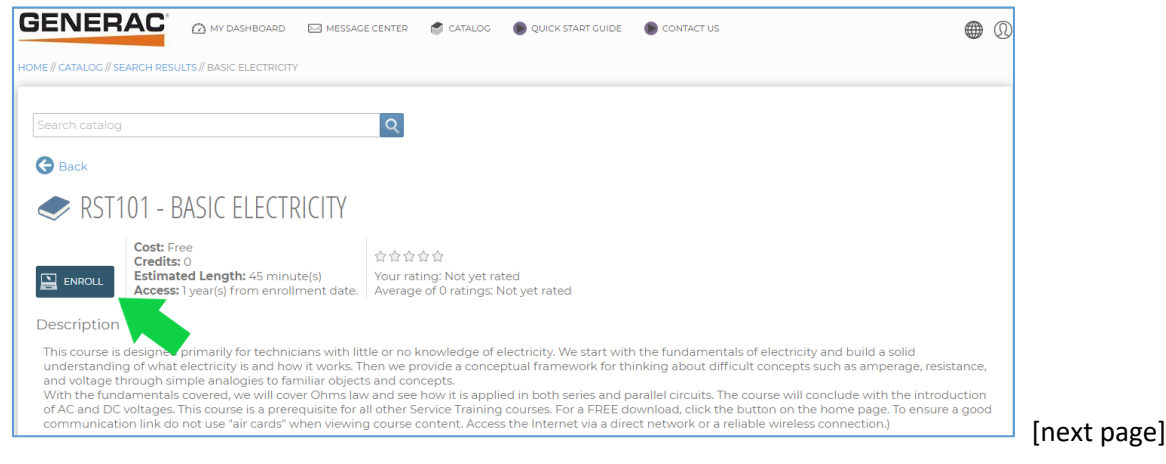

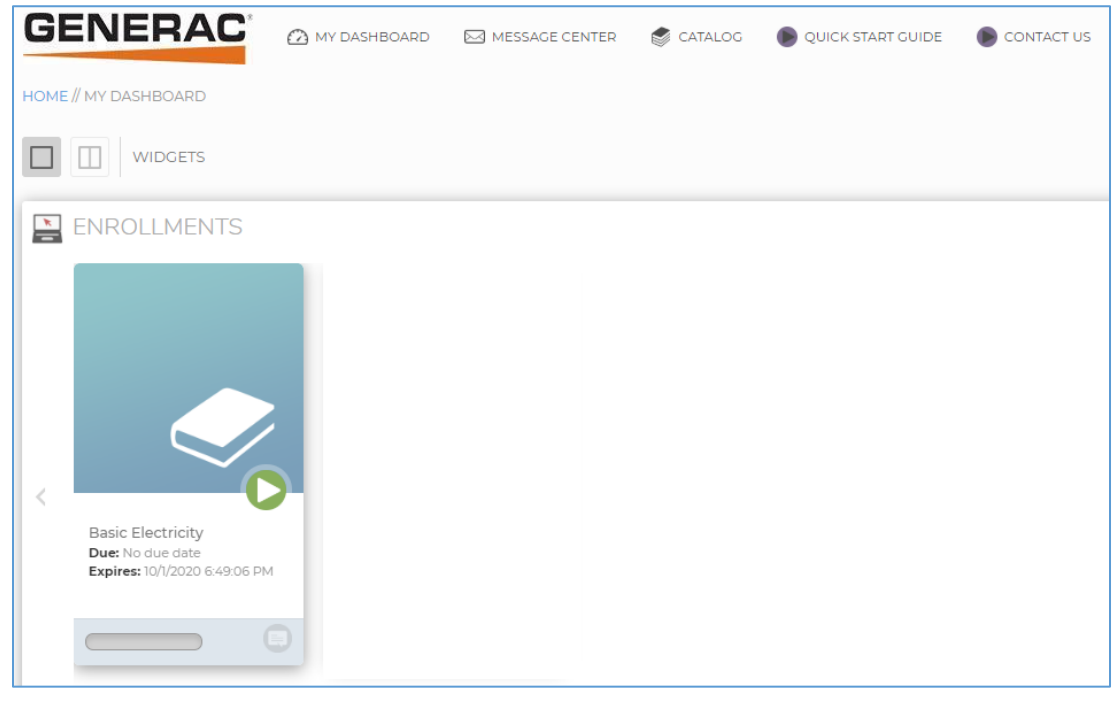

Your course will now appear on your Dashboard in your Enrollments. Click on it to launch and complete your course.

After completing your first course, go back and repeat the process to enroll in your next required course.

When you finish all pre-req courses, you are ready for your class!